# 新年度の更新処理

### 1. 新年度の更新処理をする前に

- ▶ データのバックアップコピーを実行してください。 または、"保育料管理"フォルダをコピーして年度を付けるなどして安全な場所に保存してください。
  - バックアップしたデータが無いと、元に戻せなくなります。
- > データのバックアップが確実に出来たら
   補助作業メニュ ⇒ 新年度更新処理 のボタンを押してください。

#### 2. 新年度更新処理

- ▶ 卒業学年を入れて実行すると、卒業生のデータが削除されて、新年度の準備が出来ます。 例えば、年長組の学年を3としていたら3を入れてください。
- ▶ この処理を実行すると、年長組のデータと"退園児"のデータがすべて削除されます。

| <b>戦</b> 保育料台帳の削除                                                              | <u>_ 🗆 ×</u> |
|--------------------------------------------------------------------------------|--------------|
| 新年度の準備                                                                         | ★ キャンセル      |
| この処理を実行すると、<br>卒業学年の園児と、<br>前年度の台帳も削除されますので、<br>必ずデータのパックアップコピーを行ってから実行してください。 |              |
| <u> 更新前の年度</u> 更新後の年度<br>2011 → 2012                                           |              |
| 卒業学年を入れてください。<br>3                                                             |              |
| 新年度更新処理の実行                                                                     |              |

## 3. 在園児のデータ更新

新入園児を受入れる前に、在園児のクラス番号の変更作業を行ってください。

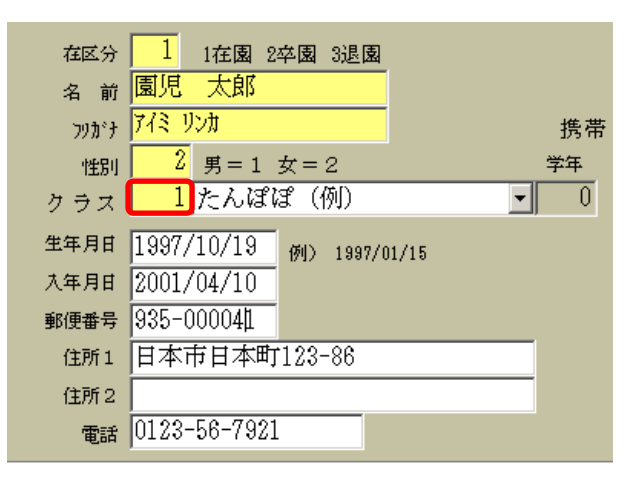

一覧表の画面で、クラス番号を変更することも出来ます。

|  | 後で、 | "園児番号の- | -括更新" | をする | ると、 | 園児番 | 号も | 変わ | りま | す |
|--|-----|---------|-------|-----|-----|-----|----|----|----|---|
|--|-----|---------|-------|-----|-----|-----|----|----|----|---|

|   | 基本データ 一覧表   在籍園児数の確認   補助作業 |       |     |    |       |   |    |       |
|---|-----------------------------|-------|-----|----|-------|---|----|-------|
|   | 列固定数 0                      |       |     |    |       |   |    |       |
| [ | 固定番号                        | 園児番号  | 在園児 | 学年 | クラス番号 | ₹ | 性別 | 園児名   |
|   | 202002                      | 10101 | 1   | 1  |       | 1 | 1  | 青森 晴美 |
|   | 202003                      | 10102 | 1   | 1  |       | 1 | 1  | 秋田 誠也 |
|   | 202004                      | 10103 | 1   | 1  |       | 1 | 1  | 岩手 次郎 |
|   | 202007                      | 10104 | 1   | 1  |       | 1 | 2  | 宮城 弥生 |
|   | 202006                      | 10105 | 1   | 1  |       | 1 | 2  | 福島 雅美 |
| ľ | 202001                      | 10106 | 1   | 1  |       | 1 | 1  | 北海道 弘 |
| n |                             |       |     |    |       |   | _  |       |

## 4. 新入園児の登録

新入園児のデータを登録してください。

#### 5. 園児番号の一括更新

すべてのデータが入力し終わったら、"園児番号の一括更新"処理を行なってください。

| 基本データ 一覧表 在籍園児数の確認 補助作業                   |           |
|-------------------------------------------|-----------|
| <mark>編集モード</mark><br>新規登録   ⇒ _書込み 」 取 消 | 園児番号の一括設定 |

以上ですべての新年度作業が完了します。

コード学年クラス名

目うさぎ

0 ひよこ 1 さくら

1うめ

3 くま

3 らいおん

2 かつお 2 まぐろ

## 6. クラス替えの参考事項

園児には既にクラスコードが割り振られていますので、"クラス登録"の画面で、下記の 例のように学年とクラス名の変更だけで、クラス替え処理を行うことも出来ます。 学年とクラスコードの順が一致しなくてもよければ、この方法が簡単です。

2016年のクラス

1

2

3

5

6 7

8

9

| 2017 年 | ミのク | ラ | ス |
|--------|-----|---|---|
|--------|-----|---|---|

|   | ヨード | 学年 | クラス名 |
|---|-----|----|------|
|   | 1   | 1  | さくら  |
|   | 2   | 1  | うめ   |
| _ | 3   | 2  | かつお  |
|   | 4   | 2  | まぐろ  |
|   | 5   | 3  | くま   |
| _ | 6   | 3  | らいおん |
| _ | 7   | 0  | うさぎ  |
| _ | 8   | 0  | ひよこ  |
| _ | 9   |    |      |
|   |     |    |      |